EMPLOYER REPORTING QUICK REFERENCE GUIDE

## EDX Site Navigation Menu Items

October 2022

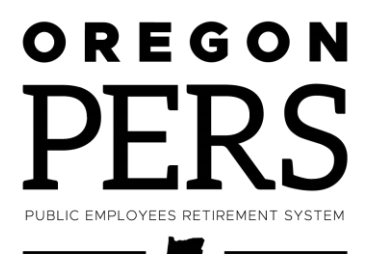

## Introduction

The EDX Site Navigation main menu contains 14 functions. This quick reference defines those functions and what they allow you to do.

## Menu items

| Site Navigation<br>menu item                             | What it allows you to do                                                                                                    |
|----------------------------------------------------------|----------------------------------------------------------------------------------------------------|
| Employer Home                                            | If you are responsible for reporting for more than one employer,<br>you can select an employer from the list.                                                                                                    |
| View Your<br>Statement                                   | <ul> <li>View your organization's:</li> <li>Current employer statement.</li> <li>Past employer statements.</li> <li>Current un-billed activity since the last statement.</li> <li>Past Wage and Contribution Reports.</li> <li>Breakdown of current contribution rates by category.</li> </ul>                                                 |
| Work on Reports                                          | <ul> <li>Create a new Regular report or Demographics and Adjustment report.</li> <li>Work on posted and unposted reports.</li> <li>Work with posted IAP Voluntary Contributions reports.</li> </ul>                                                                                                    |
| View Employee Info                                       | <ul> <li>Search for an employee to find information including:</li> <li>Address.</li> <li>Salary details.</li> <li>IAP voluntary contribution dates</li> <li>Date of birth.</li> <li>Contribution start date (CSD).</li> <li>Employment history details.</li> <li>Demographics Correction Request (DCR).</li> <li>Salary breakdown.</li> </ul> |
| View Year-to-Date<br>Wage and<br>Contribution<br>Summary | View your organization's year-to-date wage and contribution<br>data. The report shows data that you have reported to PERS for<br>each employee during each year.                                                                                                    |

Continued

| Site Navigation<br>menu item              | What it allows you to do                                                                                                    |
|-------------------------------------------|----------------------------------------------------------------------------------------------------|
| Update My Profile                         | Update your web account information. You can update your<br>e-mail address, change your password, and request additional<br>employers with whom to work.                                                                                                    |
| Work with Contacts                        | Add, view, edit, or delete the profile of a contact in your<br>organization, such as web administrator, employer reporter(s), or<br>reporting official. Only web administrators see this menu item.                                                                                                    |
| Admin Web<br>Accounts                     | Activate, inactivate, and reset passwords for the web accounts in<br>your organization. Also allows you to unlock coworkers' web<br>accounts and update their web account contact type and account<br>profile information. Only web administrators see this menu item.                                                                                                    |
| Work List                                 | View a list of employees about whom PERS needs more<br>information. Click on the SSN of an employee to read a message<br>from PERS about an action you need to take or information you<br>need to provide, such as their termination date, last day of paid<br>leave, or new voluntary contribution election.                                                                                            |
| <b>Request Information</b>                | Allows you to request information about your account.                                                                                                    |
| Eligibility Reports                       | Allows you to run two kinds of reports to check if any employees<br>are at risk of a change to their membership qualification:<br>Members Approaching Qualifying Hours: Employees who have                                                                                                    |
|                                           | been reported with a non-qualifying wage code or have three<br>or more qualifying wage codes without contributions during<br>the selected year and their net hours are exceeding 550.                                                                                                    |
|                                           | <ul> <li>Members With Contributions Who May Not Qualify: Employees<br/>who have been reported with a qualifying wage code with<br/>contributions during the selected year, but their total hours are<br/>less than the minimum 600 hours. The employees listed may<br/>not meet the minimum qualifying hours for the selected year<br/>and may not be eligible for a PERS-qualified position.</li> </ul> |
| Status Check                              | Search for an employee to check their contribution status<br>(i.e., whether they qualify for PERS benefits, which determines<br>whether you owe contributions on their wages).                                                                                                    |
| Inactive<br>Employment Report             | Create a report listing all employees who have open employment<br>segments yet appear to be inactive because no wages have been<br>reported for them for 90 days.                                                                                                    |
| View IAP Voluntary<br>Contribution Report | Create a report of all your employees who have elected to make IAP voluntary contributions.                                                                                                    |